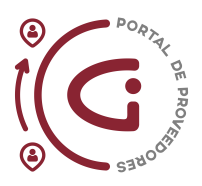

## Manual: Portal de Proveedores Inventario Consignado

2024

Utilizar como una guía para aprovechar al máximo el Portal de Proveedores

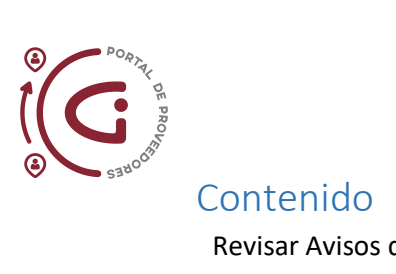

| Revisar Avisos de Consumo     | 3 |
|-------------------------------|---|
| Revisar Inventario Consignado | 4 |

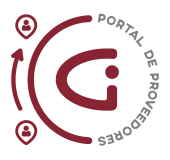

Esta sección está activada únicamente para los proveedores que poseen un Acuerdo de Compra de Consignación con alguna(s) de las empresas del Grupo Industrial Graiman. Permite a los proveedores con Acuerdo de Compra de Consignación revisar el inventario consignado y los avisos de consumo.

## Revisar Avisos de Consumo

| Inve | ntario consignado                              |
|------|------------------------------------------------|
|      | Revisar avisos de consumo                      |
|      | Revisar inventario consignado                  |
|      | Revisar transacciones de inventario consignado |

Al dar click en esta opción, la aplicación Portal de Proveedores abrirá la siguiente pantalla.

| ORACLE                                                                  |                                                                                                    |                                                                      |
|-------------------------------------------------------------------------|----------------------------------------------------------------------------------------------------|----------------------------------------------------------------------|
| Revisar avisos de consumo ⊘                                             |                                                                                                    | Ling                                                                 |
| ⊿ Buscar                                                                | 5                                                                                                    | (Avanzaga) Busqueda Guardada (Busqueta por defecto de la apicación ~ |
| ** Entidad jurídica compradora                                          | * Proveedor                                                                                                    |                                                                      |
| ** Aviso de consumo                                                     | Revisión                                                                                                    |                                                                      |
| Accesso on compile                                                      |                                                                                                    | Buscar Restablecer Guardar                                           |
| Resultados de la Búsqueda                                               |                                                                                                    |                                                                      |
| Acciones • Ver • 51                                                     |                                                                                                    |                                                                      |
| Aviso de Unidad de Pecha de<br>consumo facturación Fecha de<br>creación | Acuerdo de Proveedor Sitio Organización Pecha de Inicio Fecha de Utima<br>compra Proveedor Sitio Organización Pecha de Inicio Fecha de Inicio revisión<br>revisión |                                                                      |
| No se ha realizado ninguna búsqueda.                                    |                                                                                                    |                                                                      |

Al completar al menos uno de los campos con asterisco la aplicación realizará una búsqueda.

Si se conoce el Número de Aviso de Consumo se lo debe colocar en el campo respectivo para realizar la búsqueda en el Aviso de Consumo específico.

Para una búsqueda más general:

- a) Dejar en blanco el campo Aviso de Consumo.
- b) En el campo **Proveedor** seleccionar el nombre del proveedor que aparece en el menú desplegable.
- c) En el campo Entidad Jurídica Compradora seleccionar la empresa del Grupo Industrial Graiman relacionada con los Avisos de Consumo que se buscan (en este menú desplegable aparecerá únicamente las empresas del Grupo Industrial Graiman en las cuales el proveedor está activo y tiene transacciones).

Ejemplo de una búsqueda general.

| ORACLE                       |                                        |                      |                   |                      |                        |                    |                            |                                     |                          |                                |                       |                  |              |              | Δ          | P          | ¢          | HC     |
|------------------------------|----------------------------------------|----------------------|-------------------|----------------------|------------------------|--------------------|----------------------------|-------------------------------------|--------------------------|--------------------------------|-----------------------|------------------|--------------|--------------|------------|------------|------------|--------|
| Revisar avisos               | s de consum                            | 0 @                  |                   |                      |                        |                    |                            |                                     |                          |                                |                       |                  |              |              |            |            |            | Listo  |
| - Quscar                     |                                        |                      |                   |                      |                        |                    |                            |                                     |                          |                                |                       | Ava              | Búsqueda Gua | rdada Büsque | eda por de | lecto de l | ta aplicad | ción ~ |
| Resultados de la             | Búsqueda                               |                      |                   |                      |                        |                    |                            |                                     |                          |                                |                       |                  |              |              |            |            |            |        |
| Acciones • Ver •             | gu .                                   |                      |                   |                      |                        |                    |                            |                                     |                          |                                |                       |                  |              |              |            |            |            |        |
| Aviso de<br>consumo          | Unidad de<br>negocio de<br>facturación | Fecha de<br>creación | Acuerdo<br>compra | de Pro               | veedor                 | Sitio              | Organización               | Fecha de inicio                     | Fecha de<br>finalización | Fecha de<br>última<br>revisión |                       |                  |              |              |            |            |            |        |
| 300002311098896              | GRAIMAN UN                             | 29/11/25             | ACU-1000          | 092 PR               | NEEDOR                 | GRAIMAN            |                            | 16/10/23                            | 26/10/23                 | 29/11/23                       |                       |                  |              |              |            |            |            |        |
| 300002311098900              | GRAIMAN UN                             | 29/11/23             | ACU-1000          | 092 PR               | OVEEDOR                | GRAIMAN            |                            | 16/10/23                            | 26/10/23                 | 29/11/23                       |                       |                  |              |              |            |            |            |        |
| 300002311098902              | GRAMMUN                                | 29/11/23             | ACU-1000          | 092 PR               | OVEEDOR                | GRAIMAN            |                            | 18/10/23                            | 28/10/23                 | 29/11/23                       |                       |                  |              |              |            |            |            |        |
| a 300002311098               | 8898 - 1: Detalle                      | 15                   |                   |                      |                        |                    |                            |                                     |                          |                                |                       |                  |              |              |            |            |            |        |
| Acciones • Ver •             | y Ver tran                             | nsacciones de co     | insumo            |                      |                        |                    |                            |                                     |                          |                                |                       |                  |              |              |            |            |            |        |
| Linea de aviso<br>de consumo | Linea de<br>acuerdo de<br>compra       | Organización         | Articulo F        | echa de<br>ansacción | Tipo de<br>transacción | Orden de<br>compra | Linea de orde<br>de compra | n Programa de<br>orden de<br>compra | Recepción                | Linea de<br>recepción          | Cantidad<br>consumida | Nomb<br>de<br>UM |              |              |            |            |            |        |
| 1                            | 10                                     | GR090                | UMBAN028 1        | 910/23               |                        | GIG-1025953        | 2                          | 1                                   | 9955                     | 2                              | 4                     | UN               |              |              |            |            |            |        |

En esta sección la aplicación nos permite visualizar información relevante sobre los avisos de consumo:

- Número de Aviso de Consumo (consumo de inventario consignado)
- o Fecha de Creación de Aviso de Consumo
- o Acuerdo de Compra de Consignación al que está atado el Aviso de Consumo

Al dar click en cada línea se pueden ver las líneas dentro de cada aviso de consumo, con información sobre la fecha de transacción, Orden de Compra a la que está atada el producto, cantidad consumida.

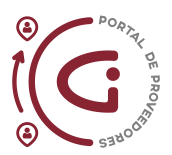

## Revisar Inventario Consignado

Inventario consignado

- · Revisar avisos de consumo
- Revisar Inventario consignado
   Revisar tra Cciones de Inventario consignado

Al dar click en esta opción, la aplicación Portal de Proveedores abre la siguiente pantalla.

| ORACLE                                      |                                 |                         |                             |                              |                          |                     |                       | ΔP                   | ф нс         |
|---------------------------------------------|---------------------------------|-------------------------|-----------------------------|------------------------------|--------------------------|---------------------|-----------------------|----------------------|--------------|
| Revisar inventario consign                  | ado ⊘                           |                         |                             |                              |                          |                     |                       |                      | Listo        |
| # Buscar                                    |                                 |                         |                             |                              | Avanzaga                 | ) Büsqueda Guardada | Inventano consign     | iado que caduca      | en 7 dias 🗸  |
| ** Entidad juridica compradora              | •                               | Artículo de proveedor   |                             |                              |                          |                     |                       | ** Se necesita       | al menos uno |
| ** Articulo                                 | •                               | Proveedor               |                             | •                            |                          |                     |                       |                      |              |
| ** Descripción de artículo                  |                                 | Sitio de proveedor      |                             |                              |                          |                     |                       |                      |              |
| Organización                                | •                               | Caducidad de antigüedad | Hoy y los próximos 7 días 🚽 | ]                            |                          |                     |                       |                      |              |
|                                             |                                 |                         |                             |                              |                          |                     | Buscar                | Restablecer          | Guardar      |
| Resultados de la Büsqueda                   |                                 |                         |                             |                              |                          |                     |                       |                      |              |
| Acciones 🕶 Ver 🖝 🧊                          |                                 |                         |                             |                              |                          |                     |                       |                      |              |
| Entidad jurídica<br>compradora Organización | Nombre de organización Artículo | Descripción de artículo | Cantidad Nombre de UM       | Cantidad en UM<br>secundaria | Artículo de<br>proveedor | Proveedor           | Sitio de<br>proveedor | Unidad de<br>negocio |              |
| No se ha realizado ringuna búsqueda.        |                                 |                         |                             | securicaria                  |                          |                     |                       |                      |              |
| J Detalles                                  |                                 |                         |                             |                              |                          |                     |                       |                      |              |
| No hay datos para mostrar.                  |                                 |                         |                             |                              |                          |                     |                       |                      |              |

Completado al menos uno de los campos con asterisco la aplicación realizará una búsqueda.

Si se conoce el Artículo se puede utilizar el campo respectivo para buscar el inventario consignado de ese producto específico.

Para una búsqueda más general:

- a) Dejar en blanco en el campo Artículo.
- b) En el campo Entidad Jurídica Compradora seleccionar la empresa del Grupo Industrial Graiman relacionada con el Inventario Consignado que buscamos revisar (en este menú desplegable aparecerá únicamente las empresas del Grupo Industrial Graiman en las cuales el proveedor está activo y tiene transacciones).
- c) En el campo Proveedor seleccionar el nombre del proveedor que aparece en el menú desplegable.
- d) Se debe dejar en blanco el campo Caducidad de Antigüedad, para que la aplicación muestre todos los artículos en inventario consignado.

|                                                                                                    |                                                                                                    |                                                                                                    |                                                                                                    |                                                                                                    |                                                                                       |                                                                 | Avanzada                 | Busqueda Guardada                                                                                                    | Inventario consign                                                                                        | nado que caduca e                                                                                                    | n 7 dias ~ |
|----------------------------------------------------------------------------------------------------|----------------------------------------------------------------------------------------------------|----------------------------------------------------------------------------------------------------|----------------------------------------------------------------------------------------------------|----------------------------------------------------------------------------------------------------|---------------------------------------------------------------------------------------|-----------------------------------------------------------------|--------------------------|----------------------------------------------------------------------------------------------------|----------------------------------------------------------------------------------------------------|----------------------------------------------------------------------------------------------------|------------|
|                                                                                                    |                                                                                                    |                                                                                                    |                                                                                                    |                                                                                                    |                                                                                       |                                                                 |                          |                                                                                                    |                                                                                                    | ** Se necesita al                                                                                                    | menos un   |
| ** Entidad jurid                                                                                                    | ica compradora                                                                                                    | GRAMAN CIA. LTDA.                                                                                                    |                                                                                                    | Artículo de proveedor                                                                                                    |                                                                                       |                                                                 |                          |                                                                                                    |                                                                                                    |                                                                                                    |            |
|                                                                                                    | ** Articulo                                                                                                    | •                                                                                                    |                                                                                                    | Proveedor                                                                                                    | PROVEEDOR DE PRUEBA                                                                   | 0                                                               |                          |                                                                                                    |                                                                                                    |                                                                                                    |            |
| ** Descrip                                                                                                    | ción de artículo                                                                                                    |                                                                                                    |                                                                                                    | Sitio de proveedor                                                                                                    |                                                                                       |                                                                 |                          |                                                                                                    |                                                                                                    |                                                                                                    |            |
|                                                                                                    | Organización                                                                                                    | •                                                                                                    |                                                                                                    | Caducidad de antigüedad                                                                                                    |                                                                                       |                                                                 |                          |                                                                                                    |                                                                                                    |                                                                                                    |            |
|                                                                                                    |                                                                                                    |                                                                                                    |                                                                                                    |                                                                                                    |                                                                                       |                                                                 |                          |                                                                                                    | Buscar                                                                                                    | Restablecer                                                                                                    | Guardar    |
| and the state of the P                                                                                                    | Second day                                                                                                    |                                                                                                    |                                                                                                    |                                                                                                    |                                                                                       |                                                                 |                          |                                                                                                    |                                                                                                    |                                                                                                    |            |
| sultados de la E                                                                                                    | usqueda                                                                                                    |                                                                                                    |                                                                                                    |                                                                                                    |                                                                                       |                                                                 |                          |                                                                                                    |                                                                                                    |                                                                                                    |            |
| coones • Ver •                                                                                                    | 50                                                                                                    |                                                                                                    |                                                                                                    |                                                                                                    |                                                                                       |                                                                 |                          |                                                                                                    |                                                                                                    |                                                                                                    |            |
|                                                                                                    |                                                                                                    |                                                                                                    |                                                                                                    |                                                                                                    |                                                                                       |                                                                 |                          |                                                                                                    |                                                                                                    |                                                                                                    |            |
| Entidad jurídica<br>compradora                                                                                                    | Organización                                                                                                    | Nombre de organización                                                                                                    | Articulo                                                                                                    | Descripción de artículo                                                                                                    | Cantidad Nombre de UM                                                                 | Cantidad en UM Unidad de<br>secundaria secundaria               | Artículo de<br>proveedor | Proveedor                                                                                                    | Sitio de<br>proveedor                                                                                     | Unidad de<br>negocio                                                                                                   |            |
| Entidad juridica<br>compradora<br>GRAIMAN CIA                                                                                       | Organización<br>GR090                                                                                                    | Nombre de organización<br>GR INSUMOS INDUSTRIALES                                                                                                    | Articulo<br>EMABR004                                                                                                    | Descripción de artículo                                                                                                    | Cantidad Nombre de UM                                                                 | Cansidad en UM Unidad de<br>secundaria secundaria               | Artículo de<br>proveedor | Proveedor<br>PROVEEDOR                                                                                                    | Sitio de<br>proveedor<br>GRAMAN                                                                           | Unidad de<br>negocio<br>GRAIMAN UN                                                                                     |            |
| Entidad jurídica<br>compradora<br>GRAMAN CIA<br>GRAMAN CIA                                                                          | Organización<br>GR090<br>GR090                                                                                                    | Nombre de organización<br>OR INSUMOS INDUSTRIALES<br>OR INSUMOS INDUSTRIALES                                                                                                    | Articulo<br>EMABROO4<br>EMCLT001                                                                                               | Descripción de artículo<br>CONJUNTO DE ABRAZADER<br>CÓLECTOR DE DESCARGA                                                                                                    | Cantidad Nombre de UM<br>3 UN<br>1 UN                                                 | Cantidad en UM Unidad de<br>secundaria secundaria               | Artículo de<br>proveedor | Proveedor<br>PROVEEDOR<br>PROVEEDOR                                                                                               | Sitio de<br>proveedor<br>GRAIMAN<br>GRAIMAN                                                               | Unidad de<br>negocio<br>GRAIMAN UN<br>GRAIMAN UN                                                                       |            |
| Entidad juridica<br>compradora<br>GRAMAN CIA<br>GRAMAN CIA                                                                          | <b>Organización</b><br>GR090<br>GR090<br>GR090                                                                                                    | Nombre de organización<br>GR INSUMOS INDUSTRIALES<br>GR INSUMOS INDUSTRIALES<br>GR INSUMOS INDUSTRIALES                                                                                                    | Articulo<br>EMABR004<br>EMCLT001<br>EMEJE196                                                                                   | Descripción de artículo<br>CONJUNTO DE ABRAZADER<br>COLECTOR DE DESCARGA<br>EJE VALVULA PILOTO PARA                                                                                                    | Cantidad Nombre de UM<br>3 UN<br>1 UN<br>2 UN                                         | Cantidad en UM Unidad de<br>secundaria secundaria               | Artículo de<br>proveedor | Proveedor<br>PROVEEDOR<br>PROVEEDOR                                                                                               | Sitio de<br>proveedor<br>GRAIMAN<br>GRAIMAN<br>GRAIMAN                                                    | Unidad de<br>negocio<br>GRAIMAN UN<br>GRAIMAN UN                                                                       |            |
| Entidad Jurídica<br>compradora<br>GRAMAN CIA<br>GRAMAN CIA<br>GRAMAN CIA<br>GRAMAN CIA                                              | Organización<br>GR090<br>GR090<br>GR090<br>GR090                                                                                                    | Nombre de organización<br>OR INSUMOS INDUSTRIALES<br>OR INSUMOS INDUSTRIALES<br>OR INSUMOS INDUSTRIALES<br>OR INSUMOS INDUSTRIALES                                                                                                    | Articulo<br>EMABROO4<br>EMCLT001<br>EMEJE196<br>EMAQT111                                                                       | Descripción de articule<br>CONJUNTO DE ABRAZADER<br>COLECTOR DE DESCARGA<br>EJE VALVULA PILIOTO PARA<br>KT HUMEDO PARA BOMBA                                                                                                    | Cantidad Nombre de UM<br>3 UN<br>1 UN<br>2 UN<br>2 UN                                 | Cantidad en UM Unidad de<br>medida<br>secundaria<br>secundaria  | Articulo de<br>proveedor | Proveedor<br>PROVEEDOR<br>PROVEEDOR<br>PROVEEDOR<br>PROVEEDOR                                                                     | Sitio de<br>proveedor<br>GRAIMAN<br>GRAIMAN<br>GRAIMAN                                                    | Unidad de<br>negocio<br>GRAMAN UN<br>GRAMAN UN<br>GRAMAN UN                                                            |            |
| Entidad Juridica<br>compradora<br>GRAIMAN CIA<br>GRAIMAN CIA<br>GRAIMAN CIA<br>GRAIMAN CIA                                          | <b>Organización</b><br>GR090<br>GR090<br>GR090<br>GR090<br>GR090                                                                                                    | Nombre de organización<br>GR INSUMOS INDUSTRIALES<br>GR INSUMOS INDUSTRIALES<br>GR INSUMOS INDUSTRIALES<br>GR INSUMOS INDUSTRIALES<br>GR INSUMOS INDUSTRIALES                                                                                  | Articulo<br>EMABROO4<br>EMELETO01<br>EMELET90<br>EMIQT111<br>UMBAN019                                                          | Descripción de artículo<br>CONJUNTO DE ABRAZADER .<br>COLECTOR DE DESCARDA .<br>ELE VALVULA PILOTO PARA .<br>KIT HUREDO PARA BOMBA .<br>BANDA DE SINCRONEZACIO.                                                                                                    | Cantidad Nombre de UM<br>3 UN<br>1 UN<br>2 UN<br>4 UN                                 | Cansidad en UM, Unklad de<br>medida<br>secundaria<br>secundaria | Articulo de<br>proveedor | Proveedor<br>PROVEEDOR<br>PROVEEDOR<br>PROVEEDOR<br>PROVEEDOR<br>PROVEEDOR                                                        | Sitio de<br>proveedor<br>GRAIMAN<br>GRAIMAN<br>GRAIMAN<br>GRAIMAN                                         | Unidad de<br>negocio<br>GRAMAN UN<br>GRAMAN UN<br>GRAMAN UN<br>GRAMAN UN                                               |            |
| Entidad Juridica<br>compradora<br>GRAIMAN CIA<br>GRAIMAN CIA<br>GRAIMAN CIA<br>GRAIMAN CIA<br>GRAIMAN CIA<br>GRAIMAN CIA            | Organización<br>GR090<br>GR090<br>GR090<br>GR090<br>GR090<br>GR090<br>GR090                                                                                                    | Nombre de organización<br>OR INSUMOS INDUSTRIALES<br>OR INSUMOS INDUSTRIALES<br>OR INSUMOS INDUSTRIALES<br>OR INSUMOS INDUSTRIALES<br>OR INSUMOS INDUSTRIALES                                                                                  | Articulo<br>EMABRO04<br>EMCLT001<br>EMEJE198<br>EMEJE198<br>EMEJE198<br>UMBAN019<br>UMBAN028                                   | Descripción de artículo<br>CONLINITO DE ABRAZADER.<br>COLECTOR DE DESCARIGA<br>ELE VALVALA PILOTO PARA<br>NOT HAREDO PARA BOMBA<br>BANDA DE SINCONEZACIO<br>BANDA DE SINCONEZACIO                                                                                                    | Cantidad Nombre de UM<br>3 UN<br>1 UN<br>2 UN<br>4 UN<br>1 UN                         | Cantidad en Ula Unidad de<br>medida<br>secundaria<br>secundaria | Articulo de<br>proveedor | Proveedor<br>PROVEEDOR<br>PROVEEDOR<br>PROVEEDOR<br>PROVEEDOR<br>PROVEEDOR                                                        | Sitio de<br>proveedor<br>GRAIMAN<br>GRAIMAN<br>GRAIMAN<br>GRAIMAN<br>GRAIMAN                              | Unidad de<br>negocio<br>GRAMAN UN<br>GRAMAN UN<br>GRAMAN UN<br>GRAMAN UN<br>GRAMAN UN                                  |            |
| Entidad Juridica<br>compradora<br>GRAIMAN CIA<br>GRAIMAN CIA<br>GRAIMAN CIA<br>GRAIMAN CIA<br>GRAIMAN CIA<br>GRAIMAN CIA            | Organización<br>GR090<br>GR090<br>GR090<br>GR090<br>GR090<br>GR090<br>GR090<br>GR090                                                                                                    | Nombre de organización<br>OR INSUMOS INDUSTRIALES<br>OR INSUMOS INDUSTRIALES<br>OR INSUMOS INDUSTRIALES<br>OR INSUMOS INDUSTRIALES<br>OR INSUMOS INDUSTRIALES<br>OR INSUMOS INDUSTRIALES                                                       | Articulo<br>EMABROOL<br>EMCLT001<br>EMELETSD<br>EMETTITI<br>UMBAN019<br>UMBAN020<br>UMBAN020                                   | Descripción de artículo  CONLUNTO DE ABRAZADER .  COLECTOR DE DESCARGA .  ELE VALVULA PILOTO PARA .  KIT HUMEDO PARA DOMBA .  BANDA DE SINCRONEZACIO .  BANDA DE SINCRONEZACIO .  BANDA DE SINCRONEZACIO .  BANDA DE SINCRONEZACIO .  BANDA DE SINCRONEZACIO .  BANDA DE SINCRONEZACIO .  BANDA DE SINCRONEZACIO .  BANDA DE SINCRONEZACIO .  BANDA DE SINCRONEZACIO .  BANDA DE SINCRONEZACIO .  BANDA DE SINCRONEZACIO .  BANDA DE SINCRONEZACIO .  CONTROLUCIO .  CONTROL DE SINCRONEZACIO .  BANDA DE SINCRONEZACIO .  BANDA | Cantidad Nombre de UM<br>3 UN<br>1 UN<br>2 UN<br>4 UN<br>1 UN<br>10 M                 | Cantidad en Ula Uridad de<br>medida<br>secundaria               | Articulo de<br>proveedor | Proveedor<br>PROVEEDOR<br>PROVEEDOR<br>PROVEEDOR<br>PROVEEDOR<br>PROVEEDOR<br>PROVEEDOR<br>PROVEEDOR                              | Sitio de proveedor<br>GRAIMAN<br>GRAIMAN<br>GRAIMAN<br>GRAIMAN<br>GRAIMAN<br>GRAIMAN                      | Unidad de<br>negocio<br>GRAMAAN UN<br>GRAMAAN UN<br>GRAMAAN UN<br>GRAMAAN UN<br>GRAMAAN UN                             |            |
| CRAIMAN CIA<br>GRAIMAN CIA<br>GRAIMAN CIA<br>GRAIMAN CIA<br>GRAIMAN CIA<br>GRAIMAN CIA<br>GRAIMAN CIA<br>GRAIMAN CIA<br>GRAIMAN CIA | Organización<br>GR090<br>GR090<br>GR090<br>GR090<br>GR090<br>GR090<br>GR090<br>GR090<br>GR090                                                                                                    | Nombre de organización<br>OR INSLANOS INDUSTRALES<br>OR INSLANOS INDUSTRALES<br>OR INSLANOS INDUSTRALES<br>OR INSLANOS INDUSTRALES<br>OR INSLANOS INDUSTRALES<br>OR INSLANOS INDUSTRALES<br>OR INSLANOS INDUSTRALES                            | Articulo<br>EMABROOL<br>EMCLT001<br>EMELE190<br>EM60T111<br>UMBAN019<br>UMBAN019<br>UMBAN055<br>UMBAN057                       | Descripción de articulo<br>CONJUNTO DE ABRAZADER .<br>COLECTOR DE DESCARGA .<br>EJE VALVULA PLOTO RARA .<br>EJE VALVULA PLOTO RARA .<br>BANDA DE SINCRONEZACIO<br>BANDA DE SINCRONEZACIO<br>BANDA TERMOSOL DABLE R .<br>BANDA TERMOSOL DABLE R .                                                                                                    | Cantidad Nombre de UM<br>3 UN<br>1 UN<br>2 UN<br>4 UN<br>1 UN<br>10 M<br>22 M         | Cantidad en Ula Unidad de<br>medida<br>secundaria<br>secundaria | Articulo de<br>proveedor | Proveedor<br>PROVEEDOR<br>PROVEEDOR<br>PROVEEDOR<br>PROVEEDOR<br>PROVEEDOR<br>PROVEEDOR<br>PROVEEDOR                              | Sitio de provedor<br>GRAIMAN<br>GRAIMAN<br>GRAIMAN<br>GRAIMAN<br>GRAIMAN<br>GRAIMAN<br>GRAIMAN            | Unidad de<br>negocio<br>GRAIMAN UN<br>GRAIMAN UN<br>GRAIMAN UN<br>GRAIMAN UN<br>GRAIMAN UN<br>GRAIMAN UN               |            |
| Entidad juridica<br>compradora<br>GRAMAN CIA<br>GRAMAN CIA<br>GRAMAN CIA<br>GRAMAN CIA<br>GRAMAN CIA<br>GRAMAN CIA<br>GRAMAN CIA    | Organización<br>GR090<br>GR090<br>GR | Nombre de organización<br>GR INSLAIOS INDUSTRALES<br>GR INSLAIOS INDUSTRALES<br>GR INSLAIOS INDUSTRALES<br>GR INSLAIOS INDUSTRALES<br>GR INSLAIOS INDUSTRALES<br>GR INSLAIOS INDUSTRALES<br>GR INSLAIOS INDUSTRALES<br>GR INSLAIOS INDUSTRALES | Articulo EMARROOL EMACLICOT EMELETSE EMERTITE UMBANDIS UMBANDIS UMBANDIS UMBANDIS UMBANDIS UMBANDIS UMBANDIS UMBANDIS UMBANDIS | Descripción de artículo           CONLUNTO DE ABRAZADER.           COLÉCITOR DE DESCARDA.           ELE VALVULA PILOTO PARIA.           KOT HUARDO PARIA BOMBA.           BANDA DE SINCRONEZACIO.           BANDA DE SINCRONEZACIO.           BANDA TERMOSOL DABLE R.           BANDA TERMOSOL DABLE R.           CADENA TERMOSOL DABLE T           CADENA TERMOSOL DABLE T                                                                                                    | Cantidat Nombre de UM<br>3 UN<br>1 UN<br>2 UN<br>4 UN<br>1 UN<br>4 UN<br>4 UN<br>4 UN | Cantidae en UIU Uridad de<br>secundaris<br>secundaris           | Articulo de<br>proveedor | Proveedor<br>PROVEEDOR .<br>PROVEEDOR .<br>PROVEEDOR .<br>PROVEEDOR .<br>PROVEEDOR .<br>PROVEEDOR .<br>PROVEEDOR .<br>PROVEEDOR . | Sitio de provedor<br>GRAIMAN<br>GRAIMAN<br>GRAIMAN<br>GRAIMAN<br>GRAIMAN<br>GRAIMAN<br>GRAIMAN<br>GRAIMAN | Unidad de<br>Negocio<br>GRAMAAN UN<br>GRAMAAN UN<br>GRAMAAN UN<br>GRAMAAN UN<br>GRAMAAN UN<br>GRAMAAN UN<br>GRAMAAN UN |            |

Ejemplo de una búsqueda general.

En esta sección la aplicación permite visualizar información relevante sobre el inventario consignado:

- Organización, refiere al código de la Bodega donde se encuentra el inventario
- Artículo, código de artículo dentro del Grupo Industrial Graiman 0
- o Cantidad, cantidad del artículo que se tiene actualmente en stock en inventario consignado

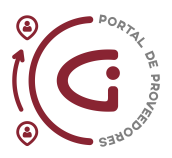

Es clave la revisión del Inventario Consignado por el proveedor ya que le permite tareas como:

- Sugerir un reabastecimiento dependiendo de la cantidad actual de los códigos y su conocimiento de tiempos de entrega o frecuencia de consumo.
- Si el proveedor desea conocer inventario de un artículo específico para gestiones propias como retiro, entrega a otros clientes, etc.

Al dar click en cada línea se puede ver información adicional del inventario de un artículo, como sub inventario, lote, serie, etc., siendo esta información a manejo interno del Grupo Industrial Graiman.